# 寒假住宿申請系統操作手冊

## Logging into the Application System

1. 登入校務行政入口 <u>http://www3.ntnu.edu.tw/static.php?id=student</u>

Log in the website <u>http://www3.ntnu.edu.tw/static.php?id=student</u> via your NTNU ID and password.

| 副立書#                                                | 弓師範大學                     | National Taiw     | an Normal U   | niversity |  |  |  |  |
|-----------------------------------------------------|---------------------------|-------------------|---------------|-----------|--|--|--|--|
| 關於師大                                                | 學術單位                      | 行政組織              | 學生專區          | 教職專區      |  |  |  |  |
|                                                     |                           |                   |               |           |  |  |  |  |
|                                                     |                           |                   |               |           |  |  |  |  |
| 網站道臂。                                               | 图生 救職員 校;                 | 友 老生 訪家 『         | English 🔿 🔃   | 伸奏        |  |  |  |  |
| 19 HI TT 350                                        |                           |                   |               | 12.5      |  |  |  |  |
|                                                     | _                         |                   |               |           |  |  |  |  |
|                                                     |                           | 登入校務行政入           |               |           |  |  |  |  |
|                                                     |                           | des set           | 家框            | GO        |  |  |  |  |
|                                                     |                           | 11X 300           |               |           |  |  |  |  |
|                                                     |                           |                   |               |           |  |  |  |  |
|                                                     |                           |                   |               |           |  |  |  |  |
| 🥆 🧼 應 用 系 統                                         |                           |                   |               |           |  |  |  |  |
| ▶ 	 教務相關系統                                          | 6                         |                   |               |           |  |  |  |  |
|                                                     | -                         |                   |               |           |  |  |  |  |
| ▶ < < > < < > < < > < < < < < < < < < <             | )<br>1 ≪. 6≠              |                   |               |           |  |  |  |  |
|                                                     | 1                         |                   |               |           |  |  |  |  |
| ▼ → 學生宿舍相關                                          | 系統                        |                   |               |           |  |  |  |  |
| • @ 學生宿舍申                                           | ∃請≸≲統                     |                   |               |           |  |  |  |  |
| 1 個苦修繕系                                             | s統 Dormitory Mai          | ntenance Online R | equest System |           |  |  |  |  |
| • 自空教室預約現                                           | 況查詢系統                     |                   |               |           |  |  |  |  |
| · 圖大學生基本素                                           | 養與核心能力測驗                  |                   |               |           |  |  |  |  |
| • @ 本校教師表現                                          | 及系所續效管理系統                 | 売                 |               |           |  |  |  |  |
| · 自 學雜畫繳畫系統                                         |                           |                   |               |           |  |  |  |  |
| • 自畢業生就業追                                           | 1000湖路問春施測系約              |                   |               |           |  |  |  |  |
| <ul> <li>         ・          ・          ・</li></ul> |                           |                   |               |           |  |  |  |  |
| 11 別東八印順准                                           | 1 <<br>1 <<br>1<br>1<br>  |                   |               |           |  |  |  |  |
| · 創 郵聘我至之罢<br>· 創 學牛數位學習                            | ········夏坦月秋学<br>  歴程檔案系統 |                   |               |           |  |  |  |  |

#### 2. 先完成基本資料填寫, 再進行宿舍申請

Please update your basic information before dorm application.

◆重點提醒:住宿核准等相關通知以 E-mail 方式通知為主,特殊情況則會以 E-mail 加上手機簡訊通 知,因此請務必確認 E-mail 及手機號碼之正確性。

Notice:Please provide correct E-mail address and cell phone numbers.

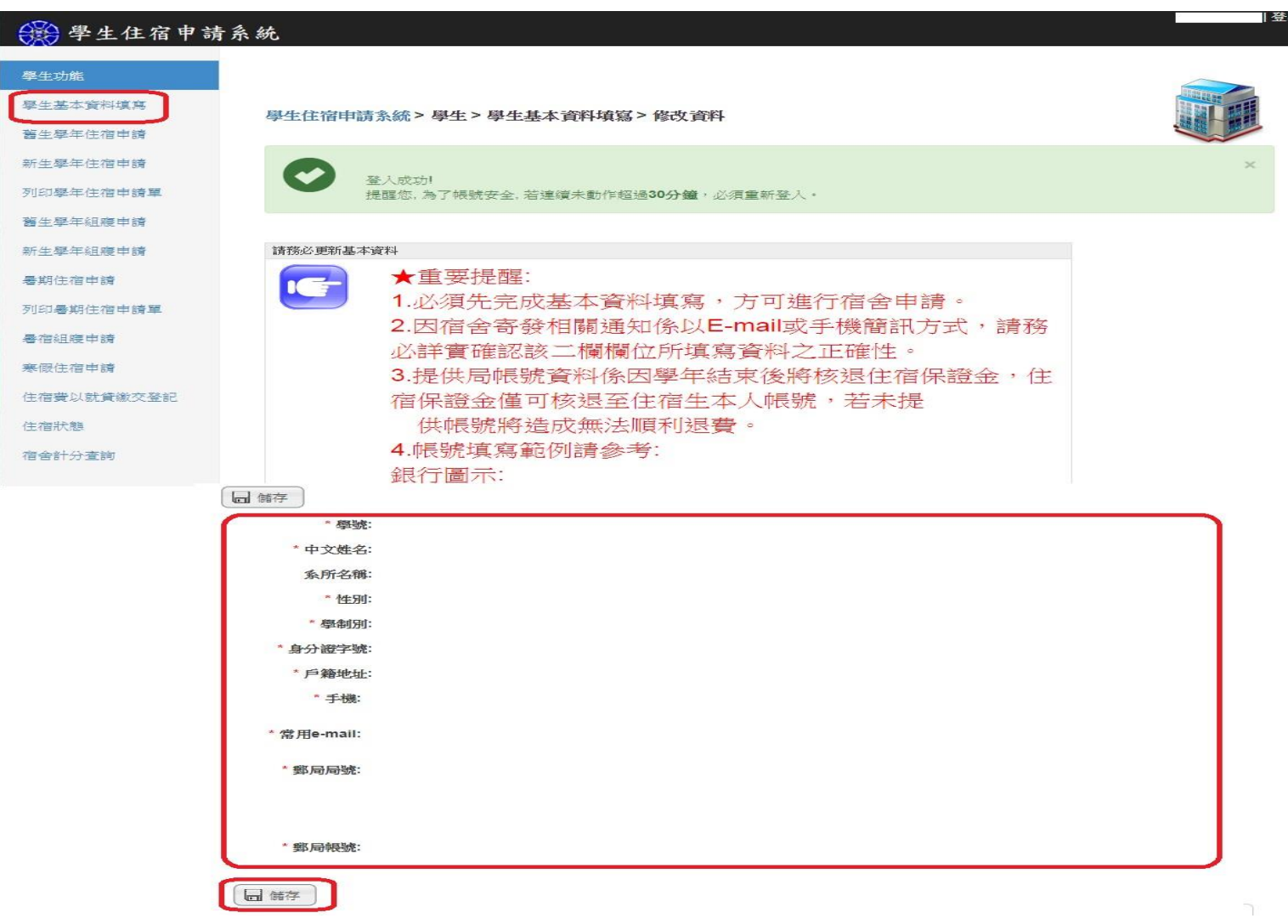

### 點選寒假住宿申請,閱讀申請學生宿舍同意書,閱畢後按下同意遵守按鈕,方可進行宿舍申請及 填寫志願。

Select the application term, read the dorm application agreement, and press "I agree." before starting your application.

| 🛞 學生住宿申請系統    |                                                                                                    |
|---------------|----------------------------------------------------------------------------------------------------|
| ❷ 學生功能        |                                                                                                    |
| 學生基本資料填寫      | 學生住宿申請系統 > 學生 > 申請寒假住宿注意事項                                                                                                    |
| 🛏 酱生學年住宿申請    |                                                                                                    |
| 🛤 新生學年住宿申請    | 申請學生宿舍同意書                                                                                                    |
| ▋ 列印學年住宿申請單   | 木人由誌定全乃仕定期間,修道學生定全營理要點乃學校注想,並配会學生定全營理由心公告辦理各個事實,保持定全央案例安全,並維維定全整變,以創造自好之住定理信,如有違反,隨接                                                          |
| ☞ 舊生學年組寢申請    | 举入于時間百及注信時間, 后屋子主信百百姓要却及子校次流, 並能口子主信百百姓平心公百新姓百族学员, 你好信百女子来女主, 並能设信百主原, 然間進改为之任信媒境, 如为進及, 候使<br>受學生宿舍管理要點及學校法規之懲處,                             |
| ☞ 新生學年組寢申請    | 學生宿舍管理要點詳列如下:<br>國立臺灣師範大學學生宿舍管理要點                                                                                                    |
| 🛏 暑期住宿申請      | 106年5月3日105學年度第2次總務會議通過<br>106年10月11日106學年度第1次總務會議修訂通過                                                                                        |
| ■ 列印署期住宿申請單   | 107年5月9日106學年度第2次總務會議修訂通過<br>108年5月1日107學年度第2次總務會議修訂通過                                                                                        |
| ☞ 暑宿組寢申請      | 第一條目的                                                                                                    |
| Im 寒假住宿申請     | 本要點訂定目的在確立學生宿苦管理組織及住宿申請、核配、運住、退宿、內務生活、考核及變懲,以為行為之準據。<br>第 二 條 學生宿舍管理中心組織及職學<br>一、 際生完全確理由 > 10.4%取馬士購工,從訂完全確理計測,完計際生存的力時調查及八配,并行報道帶考核。        |
| \$ 住宿費以就貸繳交登記 | 一、学生但当者难于心然能够我很等下,我们但当者难打到、真尬学生让似乎萌詞是反为配,业行省等我告核。<br>二、 學生宿舍管理中心設置行政人員、經理、管理員與技工若干名,執行宿舍行政事務工作。<br>二、 學生宿舍管理中心設置行政人員、經理、管理員與技工若干名,執行宿舍行政事務工作。 |
| 🛏 住宿狀態        | 二                                                                                                    |
| 山 宿舍計分查詢      | 日, 学生很自己在 100月安日间上取三学上说自我员自广调日注亚学生日间的废产<br>由學生宿舍管理中心指導,協助維護宿舍寢室之公共安全、衛生與秩序,並以<br>整取學生確宿福利事官,提升生活品質為目的。學生宿舍委員會組織章提早訂                           |
| ❷ 問卷調查填寫      | 1999年上海市1997年上 2017年(1997年1997年) - 天王市日安央日和1997年19月2日<br>之。<br>第 三 條 申請及分配                                                                    |
|               | (業) 我不同意上列事項                                                                                                    |

4. 選擇優先身分別及填寫志願(志願不得重覆選擇),填寫完畢,務必記得按下儲存鈕才算完成宿舍申請。Select your priority and dorm preferrence (do not repeat your preferrence) and press "Save" as you finish your application.

| ❷ 學生功能          |                                |                               |  |  |  |  |
|-----------------|--------------------------------|-------------------------------|--|--|--|--|
| 日 學生基本資料填寫      | 學生住宿申請系統>學生> 寒假住宿申請>填寫寒假住宿申請資料 |                               |  |  |  |  |
| ➡ 截生學年往宿申請      |                                |                               |  |  |  |  |
| Im 新生學年住宿申請     | 重要注意事项                         |                               |  |  |  |  |
| 列印學年住宿申請單       |                                |                               |  |  |  |  |
| ③ 菌生學年組度申請      |                                |                               |  |  |  |  |
| (⊙)新生學年組廣申請     |                                |                               |  |  |  |  |
| <b>興</b> 署期住宿申請 | ■ 備存 0 短回                      |                               |  |  |  |  |
| 列印署期住宿申請單       | * 申請學年:                        |                               |  |  |  |  |
| ⑤ 署宿挹廢申請        | * 申請類別:                        | 日間部奏復                         |  |  |  |  |
| <b>興</b> 赛假住宿申請 | * 申請學生類別:                      | 大學生(舊生及復學後為二年級以上)             |  |  |  |  |
| \$ 住宿費以就貸繳交登記   | *學號:                           |                               |  |  |  |  |
| <b>)</b> 住宿狀態   | 系所名稱:                          |                               |  |  |  |  |
| 」 宿舍計分查的        | * 優先身分別:                       | 博選擇                           |  |  |  |  |
| ● 問世調查填高        | •第一志願:                         | 調選運                           |  |  |  |  |
|                 | 第二志願:                          | 調爆運                           |  |  |  |  |
|                 | 第二支展                           |                               |  |  |  |  |
|                 | 949 <u>-</u> 704 888 -         | 17 (B)/R                      |  |  |  |  |
|                 | 第四志願:                          | 調選運                           |  |  |  |  |
|                 |                                | □ 我是「生理障礙藥生」,目我有「無障礙寢室」,之住宿需求 |  |  |  |  |

日 信存
 〇 返回

在審核狀態為未批示前都可修改申請志願及優先身分別,審核狀態為已核准,則不得再進行任何修改,若要修改請洽床位承辦人。

You can change your priority or dorm preference if your application status is not approved.

If the status shows "approved", you cannot change anymore. You need to contact our staff for any change.

| 🛞 學生住宿申請系統        |                                       |                    |            |                                          |               |      |                 |
|-------------------|---------------------------------------|--------------------|------------|------------------------------------------|---------------|------|-----------------|
| ❷ 學生功能            | スロ                                    |                    |            |                                          |               |      |                 |
| 型 學主基本資料填高        | 學生住宿申請系統>                             | •學生 > 寒假住宿申請       |            |                                          |               |      |                 |
| <b>興</b> 醫生學年生宿申請 |                                       |                    |            |                                          |               |      |                 |
| <b>興</b> 新生學年生强申請 | 0                                     | 您的申請已成功送出, 請視您的申請身 | 份決定是否應列印及撤 | 这住宿申請表 (請參考宿舍管理中心綱頁說)                    | ā)/           |      | ×               |
| ▮ 列印學年住宿申講單       |                                       |                    |            |                                          |               |      |                 |
| (9) 畜生學年組織申請      | <b>新</b> 夏注意重道                        |                    |            |                                          |               |      |                 |
| (⊙)新生學年組織申請       |                                       |                    |            |                                          |               |      |                 |
| 🛏 看期住宿申請          | E                                     |                    |            |                                          |               |      |                 |
| 列印署期住宿申請單         |                                       |                    |            |                                          |               |      |                 |
| (9) 署復招渡申請        | 第1-1筆 (共1筆)                           |                    |            |                                          |               |      |                 |
| <b>) 馬</b> 爾住宿申請  | , , , , , , , , , , , , , , , , , , , | N M-W              |            | 1                                        | T-8 V         |      | 2+7 N           |
| \$ 住宿費以就貸鄉交登記     | 申請擧年                                  | 申請類別               | 學號         | ★ 100 000 000 000 000 000 000 000 000 00 | r− <b>R</b> Z | 審核狀態 | BETTER IN<br>修改 |
| <b>篇</b> 住宿狀態     |                                       |                    |            |                                          |               | ◎未批示 | 1               |
| Ш 宿舍計分查詢          |                                       | K 10-11            |            | < ⊢-≡                                    | <b>、</b> 百一可  |      | 最大百 Ы           |
| ● 問營調查填寫          | 第1 <b>-</b> 1筆 (共1筆)                  |                    |            |                                          |               |      |                 |

- 6. 完成申請畫面,請務必於申請時間截止前再次登入住宿申請系統確認住宿申請單是否已核准(申請 單未經核准將不得參加抽籤),以確保已完成住宿申請程序。
  - Your application is submitted and please log in the system before the application deadline to make sure your application status is "approved".

| 重要注意事項 |  |  |
|--------|--|--|
|        |  |  |

#### 第1-1筆 (共1筆)

|          | ▶ 第一頁 |    | 下-頁 ▶        | 最末頁 ▶ |      |       |
|----------|-------|----|--------------|-------|------|-------|
| 申請學年     | 申請類別  | 學號 | 優先身分別        |       | 審核狀態 | 修改    |
|          | 日間部寒宿 |    |              |       | ✔核准  |       |
|          | ₩ 第一頁 |    | <b>≮</b> 上─頁 | ₹ 頁-र |      | 最末頁 Ŋ |
| 第1-1筆(共1 | 筆)    |    |              |       |      |       |